## GUIDE TECHNIQUE POUR PROCEDER AU NOUVEAU REGLAGE DES CANAUX

### Quelle télécommande utiliser ?

Si vous avez une télévision avec TNT HD intégrée, vous avez une seule télécommande à utiliser. Si vous avez un téléviseur et un adaptateur TNT HD, utilisez la télécommande de l'adaptateur.

## Comment naviguer dans le menu ?

Utilisez les flèches de la télécommande ( $\leftarrow$ ,  $\rightarrow$ ,  $\uparrow$ ,  $\downarrow$ ) pour naviguer dans les menus et cliquez sur la touche « OK » pour valider votre choix à chaque étape.

# PROCEDURE

Attention, cette procédure n'est pas universelle! En effet, les noms varient selon les appareils ou les marques mais le cheminement est identique.

Etape 1 :

Allumez la télévision (et le décodeur TNT pour ceux qui ont un décodeur TNT)

Etape 2 :

Appuyez sur la touche « **Menu** » ou « **Home** » Un menu déroulant s'affiche sur l'écran de la télévision

Etape 3 :

Sélectionnez le sous-menu « Configuration » ou « Menu principal », « Menu système », « Menu Outils », « Menu réglage » ou « Réglage système »

Etape 4 :

Sélectionnez le sous-menu « Installation », « Installation des chaînes », « Réglage », « Réglage usine », « Réinitialisation usine », « Configuration » ou « Scan »

Choisissez ensuite la fonction « **Configuration initiale** » ou « **Paramètres usine** », « **Réinstaller, rechercher toutes les chaînes** », « **Recherche automatique** », « **Réinitialisation des chaînes** » ou « **Installation des services** »

- ✓ Si le menu propose « Recherche manuelle » ou « Recherche automatique », sélectionnez « Recherche automatique » pour installer les chaînes disponibles en une seule fois.
- ✓ Si un message vous demande de revenir à la « **Configuration usine** », acceptez.
- ✓ Si on vous demande un code secret, très souvent les constructeurs utilisent les codes 0000 ou 1234 ou 1111 ou encore 9999
- ✓ L'écran peut vous indiquer que vos anciennes chaînes seront effacées, vous continuez.
- ✓ Si vous avez le choix entre antenne hertzien ou réseau câblé, choisissez antenne hertzien

### Etape 5 :

Appuyez sur « Lancer », « Démarrer » ou « OK »

La recherche des chaînes démarre. Elle va durer quelques minutes. L'écran télé affiche une barre de progression qui montre l'avancée de la recherche.

#### Etape 6 :

Appuyez sur « **Menu** » ou « **Terminer** » ou « **Exit** » ou « **Confirmer** » pour sortir du menu installation.